# Introducing the NEW Online Insurance Calculators

www.bmoinsurance.com/advisor

Making it easier to do business with us!

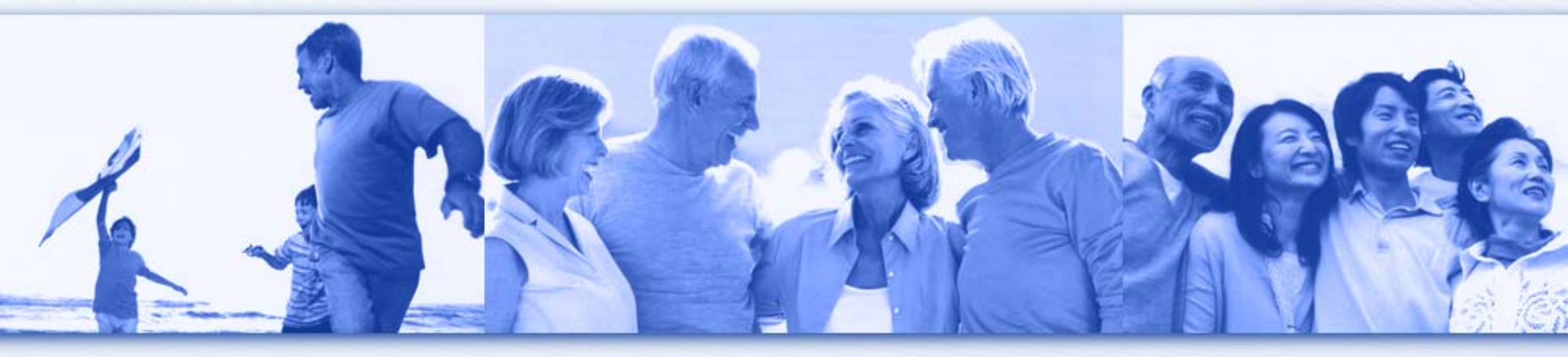

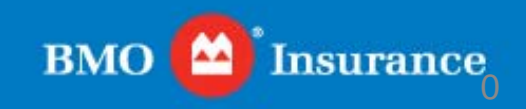

# INSURANCE CALCULATORS

#### Accessing the Insurance Calculators

| вмо 🧧                                                                                                    |                                                  |                                                                                                    |                 |                                                                                                    |                        |                  |                                                                                                    |                                                                                                    |
|----------------------------------------------------------------------------------------------------|--------------------------------------------------|----------------------------------------------------------------------------------------------------|-----------------|----------------------------------------------------------------------------------------------------|------------------------|------------------|----------------------------------------------------------------------------------------------------|----------------------------------------------------------------------------------------------------|
| <ul> <li>Home</li> <li>Wave Illustra</li> <li>Video Library</li> <li>Financial Co</li> <li>Multicultural I</li> </ul> | About U<br>tion Tutorials<br>ncepts<br>Marketing | s Life Events Welcome to the BMO Whether you are looking for tutorials, you've come to the The Resource Centre has b easily accessible location. • Wave Illustration Tute Learn how to put this illustration software to • Video Library Customer testimonial use with your clients a videos to help improve of our products and se | Individual Prod | ucts<br>arce Centre<br>ideo reference<br>ost popular ma<br>Financial Co<br>Whether you<br>income prot<br>or estate prot<br>has the tool<br>right insurar<br>clients.<br>Multicultura<br>Supporting i<br>Chinese ad<br>respond sui<br>needs of thi | Forms & Questionnaires | are<br>Il in one | Resource Centre         Quick Links         • CLHIA         • Advocis         • CAILBA         • Independent Financi<br>Brokers of Canada         • Best Doctors         • Investment Exec         • Insurance Jour         • Advisor.ca         • OSFI         Insurance Calculators         • Life Insurance Calculato         • Critical Illness Calculato | From the Resource<br>Center home page,<br>click on:<br>"Life Insurance<br>Calculator" OR<br>"Critical Illness<br>Calculator"<br>on the right hand<br>navigation panel. |

1

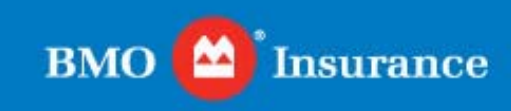

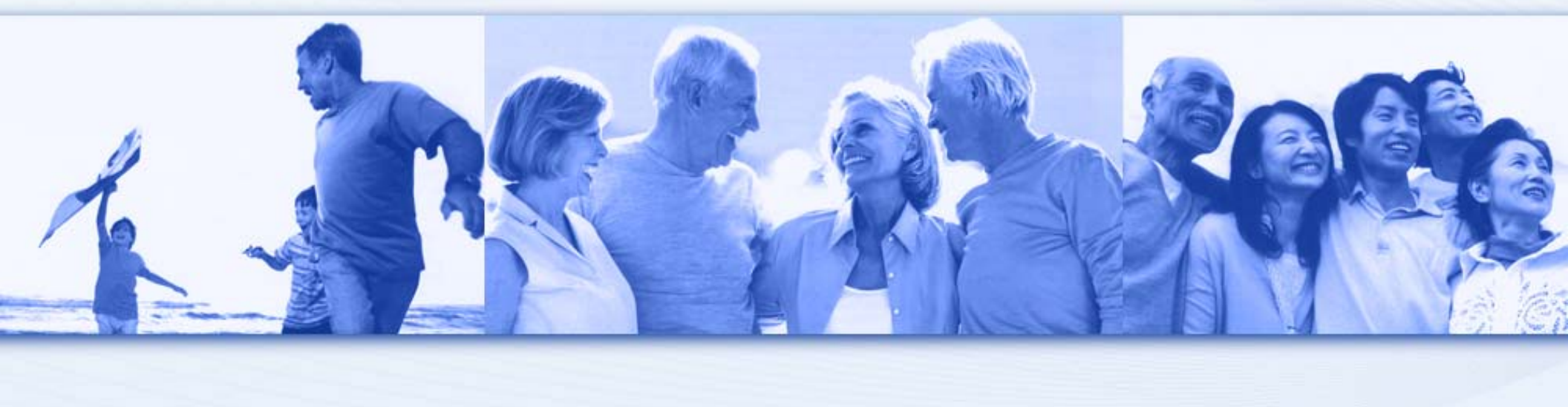

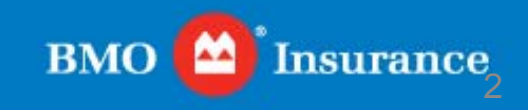

## Step 1: Identifying Debts

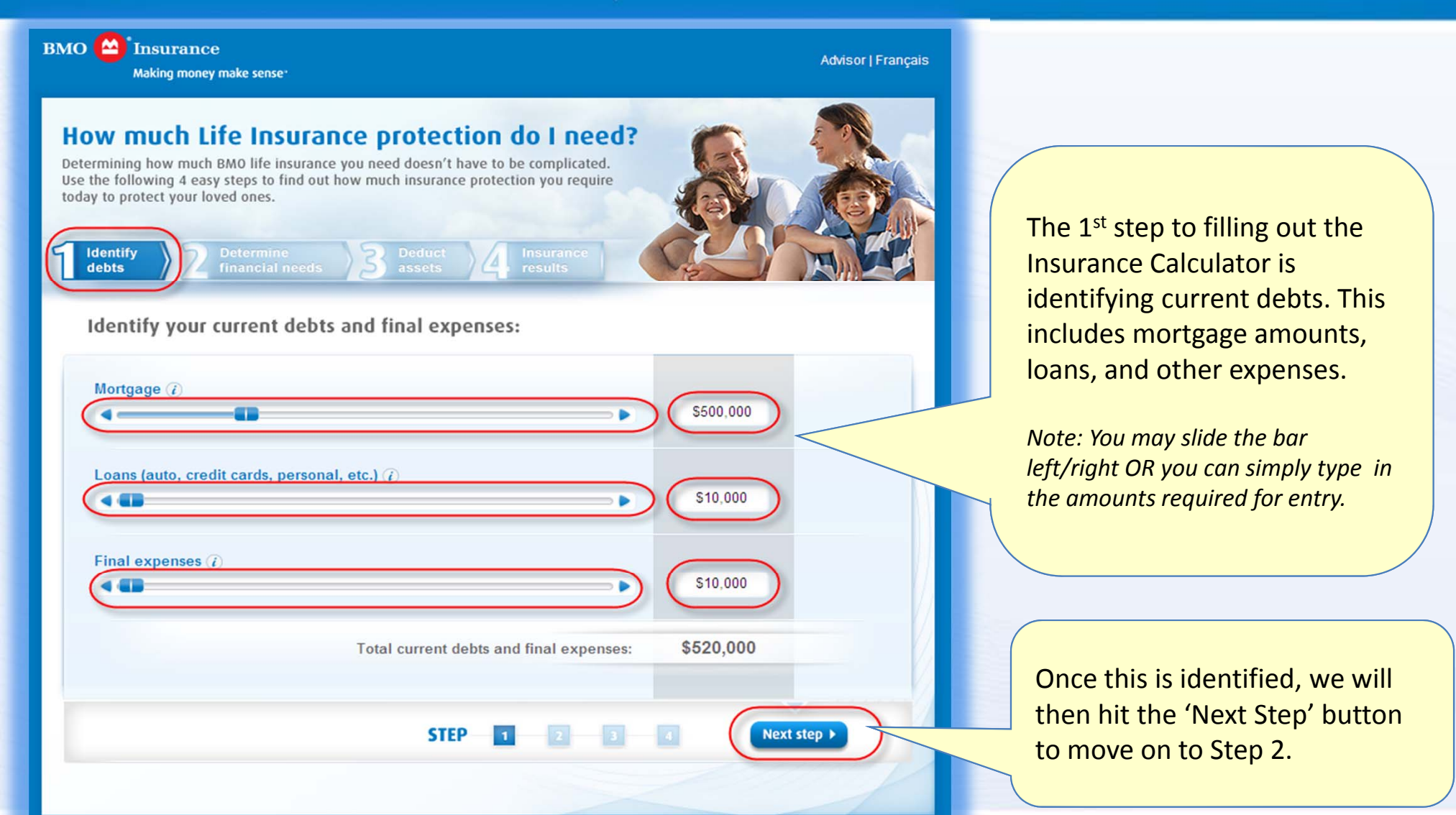

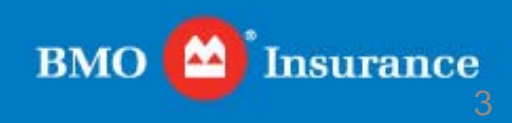

### Step 2: Determine Financial Needs - Section 1

#### BMO (A) Insurance

Making money make sense\*

Advisor | Français

#### How much Life Insurance protection do I need?

Determining how much BMO life insurance you need doesn't have to be complicated. Use the following 4 easy steps to find out how much insurance protection you require today to protect your loved ones.

#### Determine your family's financial needs:

Determine

financial needs

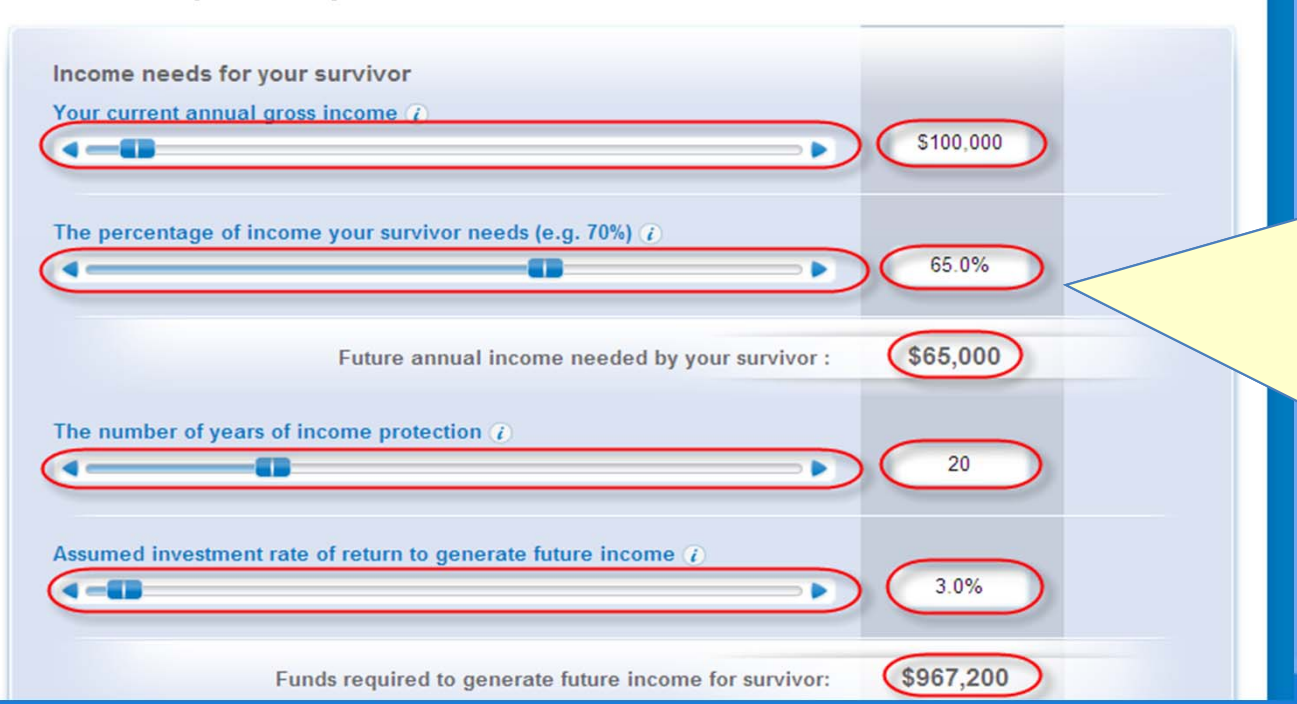

The 2<sup>nd</sup> step to filling out the Insurance Calculator is determining the financial needs. This includes current annual gross income, percentage of survivor income needs, number of years of protection, and the investment rate of return.

Note: You may slide the bar left/right OR you can simply type in the amounts required for entry.

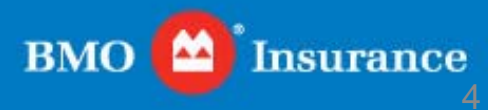

Step 2: Determine Financial Needs - Section 2

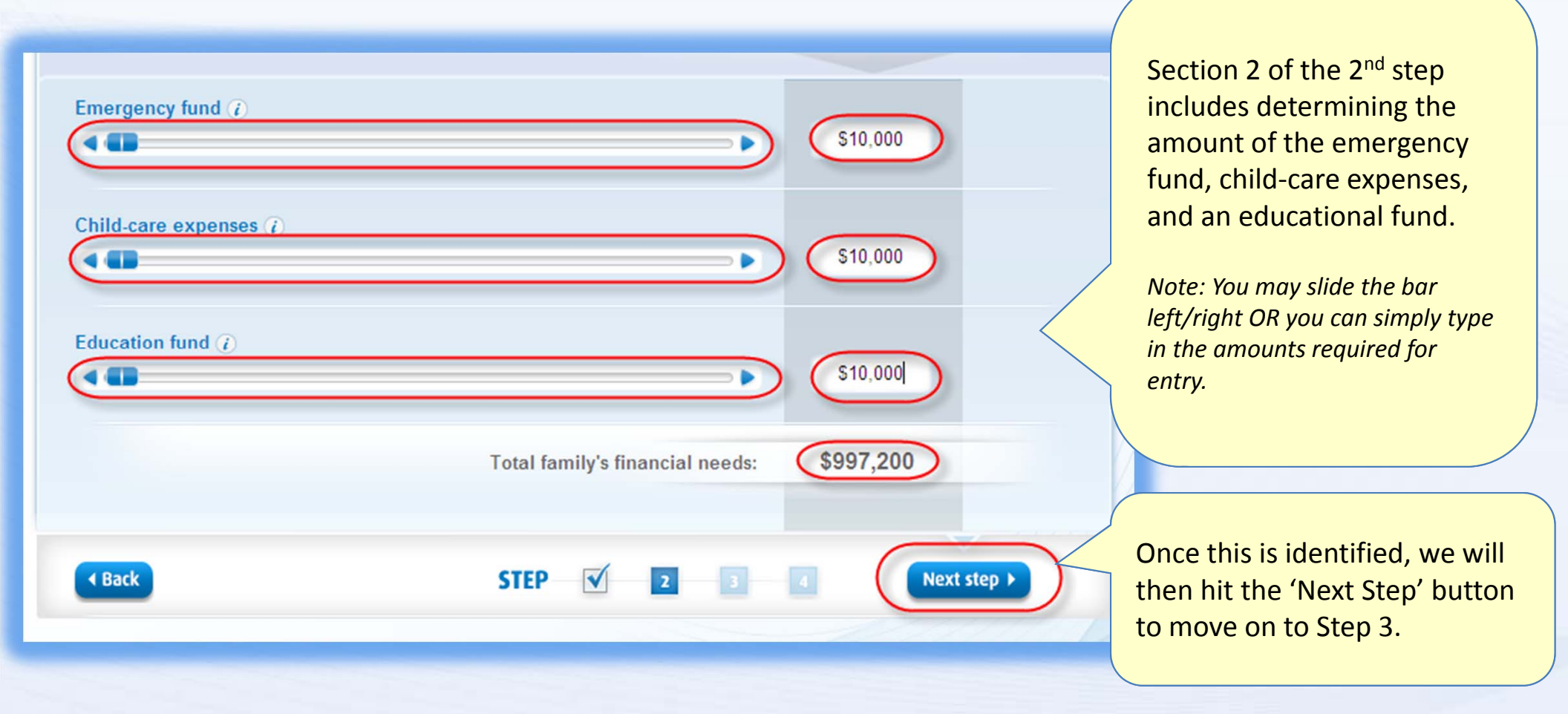

5

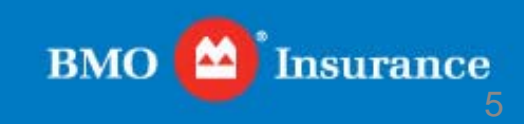

#### Step 3: Deduct Assets

BMO (A) Insurance

Advisor | Français Making money make sense How much Life Insurance protection do I need? Determining how much BMO life insurance you need doesn't have to be complicated. Use the following 4 easy steps to find out how much insurance protection you require today to protect your loved ones. Deduct assets Deduct your assets and financial resources: Cash and savings (i) \$10,000 Investments in stocks, bonds, mutual funds, RSPs, etc. (i) \$10,000 Real estate (estimated value if desired to sell assets of death) (i) \$10,000 -Business or farm assets (estimated value if desired to sell assets of death) () \$10,000 Insured mortgage(s) and loan balances (i \$10,000 Other personal, or group life insurance (i \$10,000 Other death benefits (pension plan, CPP/QPP) \$10,000 \$70,000 Your assets and financial resources:

STEP

The 3<sup>rd</sup> step of the calculator is deducting assets. This includes cash & savings, investments, real estate, business assets, insured mortgage, other insurance, and other death benefits.

Note: You may slide the bar left/right OR you can simply type in the amounts required for entry.

Once this is identified, we will then hit the 'Next Step' button to move on to Step 4, the final step.

**BMO** 

Next step >

< Back

Insurance

### Step 4: Insurance Results

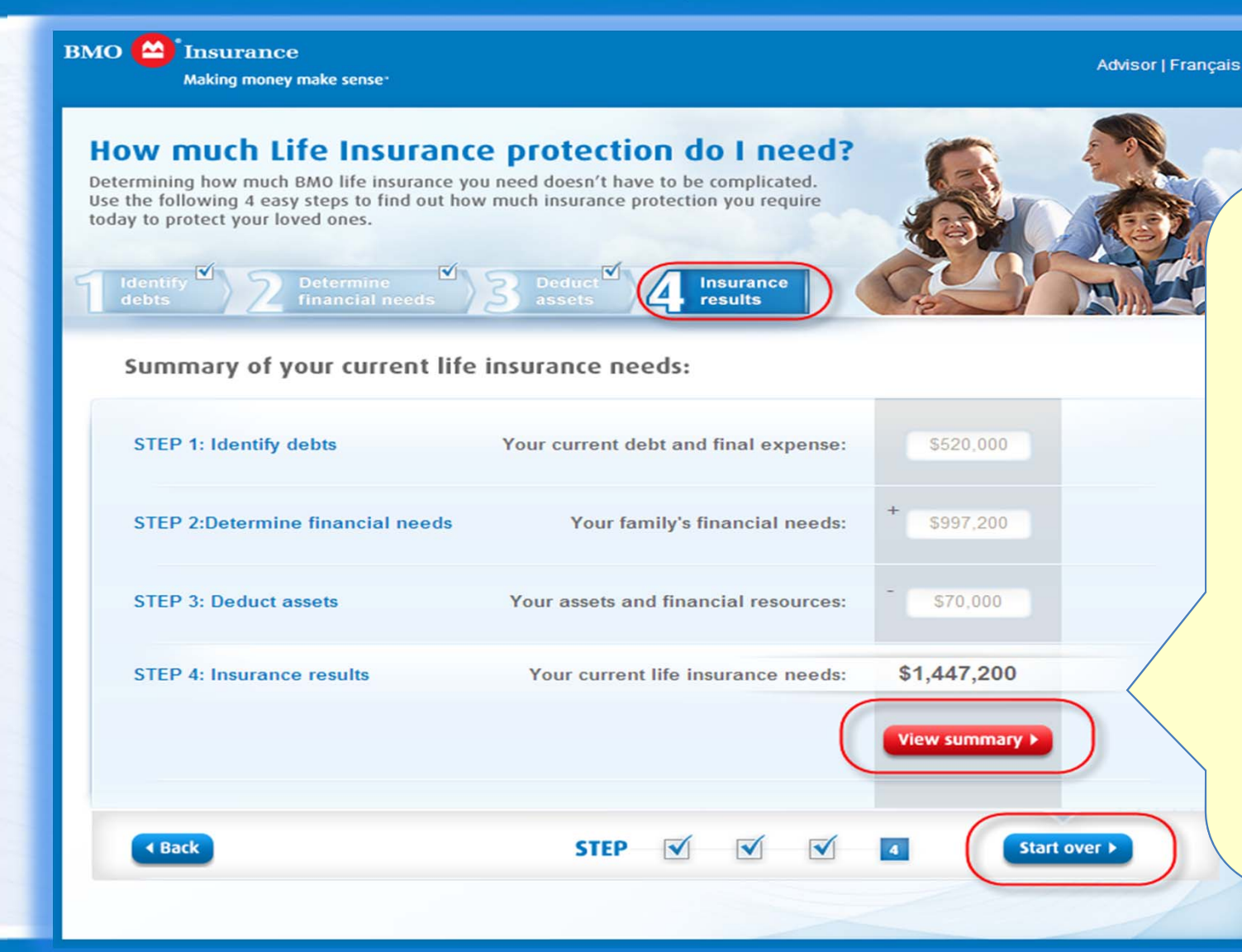

The 4<sup>th</sup> step of the calculator is the insurance results. This includes a summary of your expenses, needs, and assets.

Once you have completed the calculations, select view summary to provide your clients with a summary of their needs assessment.

Then...

You may start again for a new client.

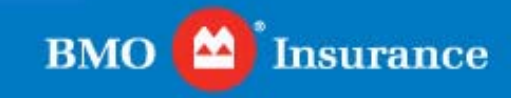

### Step 4: View Summary

| MO D'Insurance<br>Making money make sense                                    | Advisor   Français |  |  |  |
|------------------------------------------------------------------------------|--------------------|--|--|--|
| Mortgage                                                                     | \$500,000          |  |  |  |
| Loans (auto, credit cards, personal, etc.)                                   | \$10,000           |  |  |  |
| Final expenses                                                               | \$10,000           |  |  |  |
| Total current debts and final expenses                                       | \$520,000          |  |  |  |
| /our current annual gross income                                             | \$100,000          |  |  |  |
| The percentage of income your survivor needs (e.g. 70%)                      | 65.0%              |  |  |  |
| Future annual income needed by your survivor                                 | \$65,000           |  |  |  |
| The number of years of income protection                                     | 20                 |  |  |  |
| Assumed investment rate of return to generate future income                  | 3.0%               |  |  |  |
| unds required to generate future income for survivor                         | \$967,200          |  |  |  |
| Emergency fund                                                               | \$10,000           |  |  |  |
| Child-care expenses                                                          | \$10,000           |  |  |  |
| Education fund                                                               | \$10,000           |  |  |  |
| Total family's financial needs                                               | \$997,200          |  |  |  |
| Cash and savings                                                             | \$10,000           |  |  |  |
| nvestments in stocks, bonds, mutual funds, RSPs, etc.                        | \$10,000           |  |  |  |
| Real estate (estimated value if desired to sell assets of death)             | \$10,000           |  |  |  |
| susiness or farm assets (estimated value if desired to sell assets of death) | \$10,000           |  |  |  |
| nsured mortgage(s) and loan balances                                         | \$10,000           |  |  |  |
| Other personal, or group life insurance                                      | \$10,000           |  |  |  |
| Other death benefits (pension plan, CPP/QPP)                                 | \$10,000           |  |  |  |
| our assets and financial resources                                           | \$70,000           |  |  |  |
| our current debt and final expense                                           | \$520,000          |  |  |  |
| 'our family's financial needs                                                | + \$997,200        |  |  |  |
| our assets and financial resources                                           | - \$70,000         |  |  |  |
| our current life insurance needs                                             | \$1,447,200        |  |  |  |

The summary page is printable for your clients to take home and review. This includes all of the data entered into the calculator. If your client is unsure about any amount, they have the ability to confirm their amounts and have this process redone to reflect a more accurate amount.

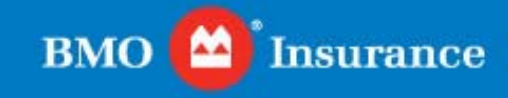

## **CRITICAL ILLNESS INSURANCE CALCULATOR**

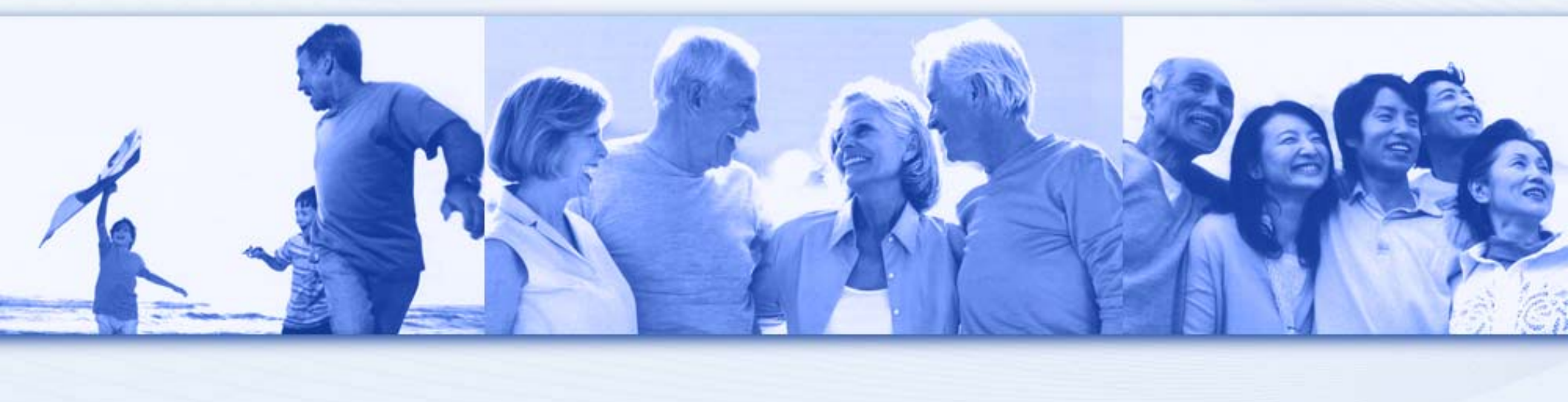

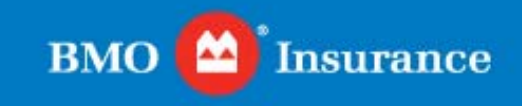

# Step 1: Recovering Physical Health

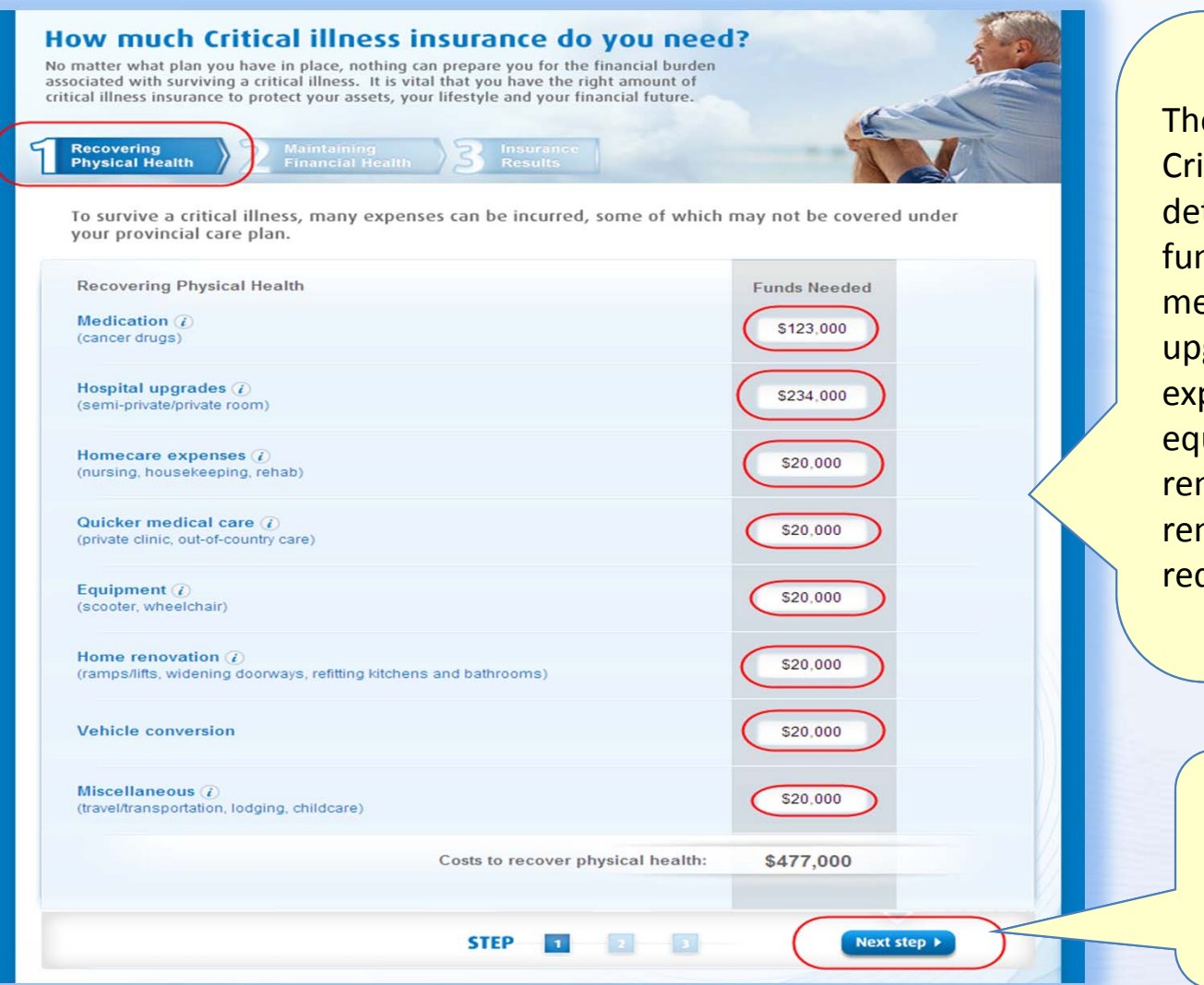

The 1<sup>st</sup> step to filling out the Criticall Illness Calcualtor is determining the value of funds needed. This includes medication, hospital upgrades, homecare expenses, medical care, equipment, home renovations, vehicle renovations, and other requirements.

> Once this is identified, we will then hit the 'Next Step' button to move on to Step 2.

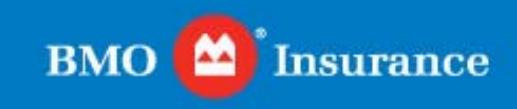

# Step 2: Maintaining Financial Health

| How much Critical illness insura<br>No matter what plan you have in place, nothing can prepar<br>associated with surviving a critical illness. It is vital that yo<br>critical illness insurance to protect your assets, your lifestyle | e you for the financial bu<br>bu have the right amount<br>e and your financial futur | eed?<br>Inden<br>of<br>e. |              |                 |
|----------------------------------------------------------------------------------------------------|--------------------------------------------------------------------------------------|---------------------------|--------------|-----------------|
| Recovering Maintaining<br>Physical Health                                                                                                    | Insurance<br>Results                                                                 | -                         |              |                 |
| To protect you and your family's lifestyleyou v<br>assist you in your recovery. Maintaining financia                                                                                                    | The 2                                                                                |                           |              |                 |
| Income Supplements                                                                                                    | Number of Months X                                                                   | Monthly Payments =        | Funds Needed | the Ci          |
| Cover your loss of income                                                                                                    | 500                                                                                  | \$500                     | \$250,000    | Calcu           |
| Cover your spouse's income                                                                                                    | 500                                                                                  | \$500                     | \$250,000    | the fu<br>maint |
| Mortgage payments                                                                                                    | 500                                                                                  | \$500                     |              |                 |
| Other debt<br>(line of credit, car loans, credit cards)                                                                                                    | 500                                                                                  | \$500                     | \$250,000    | I his ir        |
| Childrens' education expenses                                                                                                    | 500                                                                                  | \$500                     | \$250,000    | requi           |
| Business continuity expenses                                                                                                    | 500                                                                                  | \$500                     | \$250,000    |                 |
| Other                                                                                                    | 500                                                                                  | \$500                     | \$250,000    |                 |
| Lump Sum Requirements                                                                                                    |                                                                                      |                           |              |                 |
| Pay off mortgages, loan or other debt                                                                                                    | \$20,000                                                                             |                           |              |                 |
| Vacation for you and your family                                                                                                    | \$20,000                                                                             |                           |              |                 |
| Funds for early retirement                                                                                                    | \$20,000                                                                             |                           |              |                 |
| Total Required:                                                                                                    | \$1,810,000                                                                          | On                        |              |                 |
| Less available short term savings from other sourc                                                                                                    | the                                                                                  |                           |              |                 |
| Funds to                                                                                                    | maintain financial hea                                                               | Ith: \$1,790,000          | <            | tor             |
| ▲ Back ST                                                                                                    | EP 🗹 🔼                                                                               | 3                         | Next step >  |                 |

The 2<sup>nd</sup> step to filling out the Criticall Illness Calcualtor is to determine the funds needed to maintain financial health. This includes income supplements and lump sum requirements.

> Once this is identified, we will then hit the 'Next Step' button to move on to Step 3.

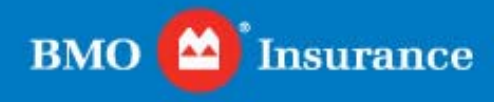

#### Step 3: Insurance Results

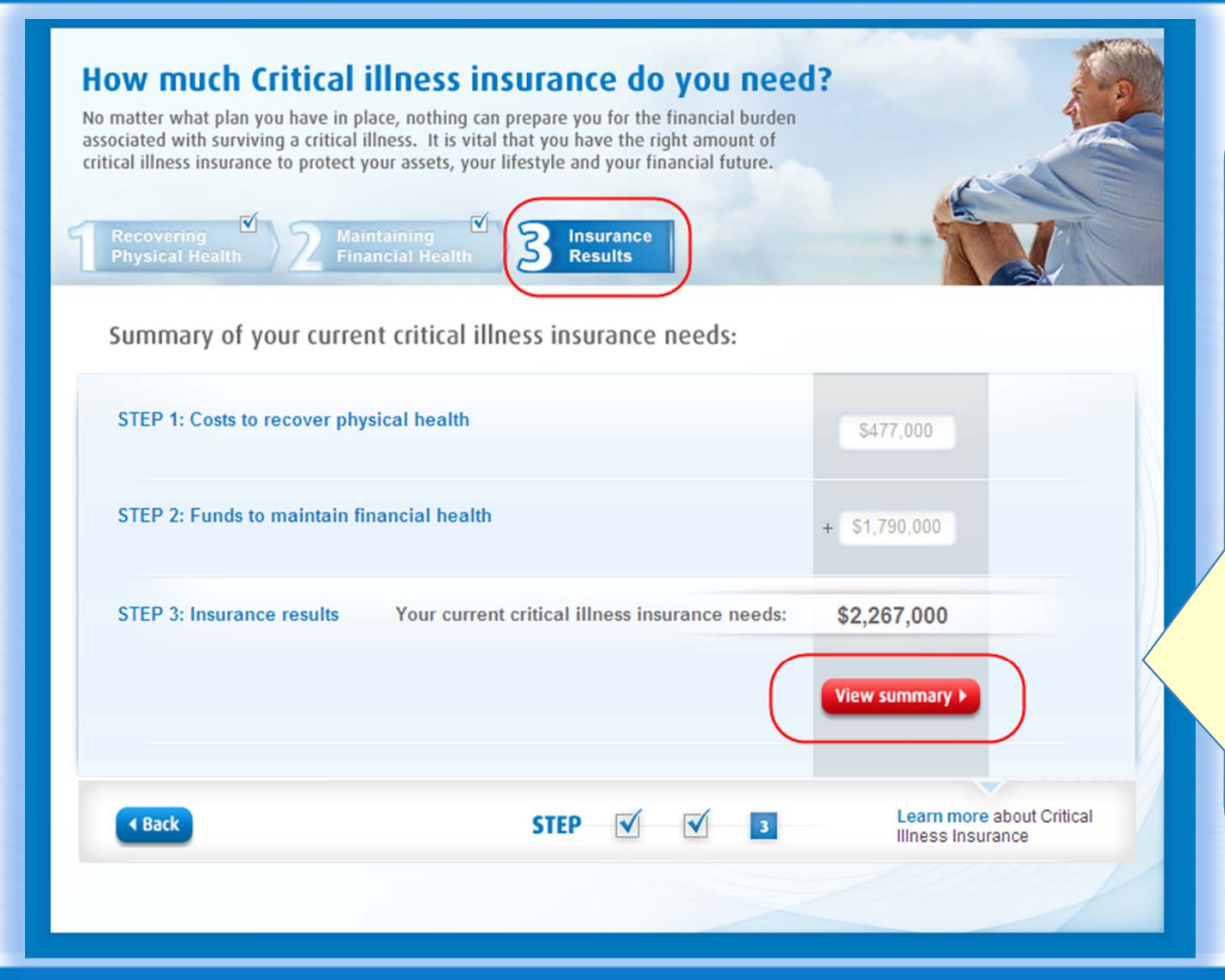

The 3<sup>rd</sup> step of the critical illness calculator is the needs results. This includes a summary of the cost to recover physical health and funds needed to maintain financial health.

Once you have completed the calculations, select view summary to provide your clients with a summary of their needs assessment.

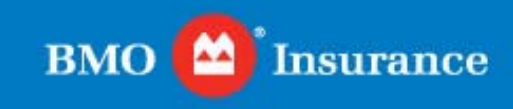

### Step 3: View Summary

| BMO Sinsurance<br>Making money make sense            | Advisor   Françai |
|------------------------------------------------------|-------------------|
| Medication                                           | \$123,000         |
| Hospital upgrades                                    | \$234,000         |
| Homecare expenses                                    | \$20,000          |
| Quicker medical care                                 | \$20,000          |
| Equipment                                            | \$20,000          |
| Home renovation                                      | \$20,000          |
| Vehicle conversion                                   | \$20,000          |
| Miscellaneous                                        | \$20,000          |
| Costs to recover physical health:                    | \$477,000         |
| Cover your loss of income                            | \$250,000         |
| Cover your spouse's income                           | \$250,000         |
| Mortgage payments                                    | \$250,000         |
| Other debt                                           | \$250,000         |
| Childrens' education expenses                        | \$250,000         |
| Business continuity expenses                         | \$250,000         |
| Other                                                | \$250,000         |
| Pay off mortgages, loan or other debt                | \$20,000          |
| Vacation for you and your family                     | \$20,000          |
| Funds for early retirement                           | \$20,000          |
| Less available short term savings from other sources | (\$20,000)        |
| Funds to maintain financial health:                  | \$1,790,000       |
| Your current critical illness insurance needs:       | \$2,267,000       |
| Back     Print                                       |                   |

The summary page is printable for your clients to take home and review. This includes all of the data entered into the calculator. If your client is unsure about any amount, they have the ability to confirm their amounts and have this process redone to reflect a more accurate amount.

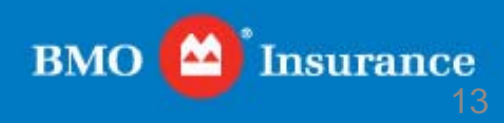

#### For more information, please contact your BMO Insurance Regional Sales Office. We appreciate your business!

Western Region: Vancouver Toll Free: 1-877-877-1272

Calgary Toll Free: 1-877-847-8160 Ontario Region: Toronto Toll Free: 1-800-608-7303

Quebec/Atlantic Region: Montreal Toll Free: 1-866-217-0514

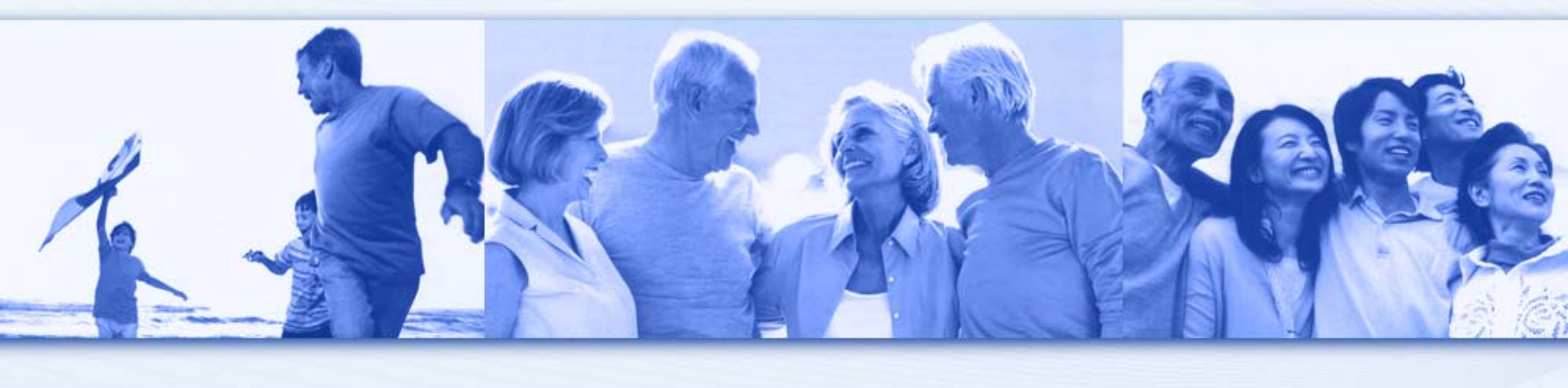

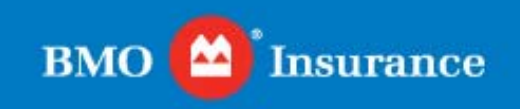